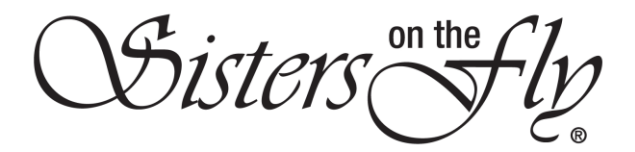

## How to Print Your Membership Certificate

| Step | Action                                                                                               |
|------|----------------------------------------------------------------------------------------------------|
| 1    | Log in to <i>sistersonthfly.com</i> , hover over <b>MEMBERS AREA</b> , and click <b>MY PROFILE</b> . |
|      |                                                                                                    |
|      |                                                                                                    |
|      | RENEW MEMBERS AREA EVENTS STORE GALLERIES ABOUT US BLOG AC                                           |
|      |                                                                                                    |
|      | MEMBER NEWS & PROMOS MY PROFILE                                                                      |
|      | EVENT PLANNING GUIDE MY PROFILE SETTINGS                                                             |
|      | NEW SISTER GUIDE MY TIMELINE                                                                         |
|      | LOGO COMPLIANCE & USAGE INFO MY MAILBOX                                                              |
|      | EVENT PET POLICY                                                                                     |
|      | INFO & HOW TO FORMS                                                                                  |
|      | MEMBER SOTE BUSINESS CARDS                                                                           |
|      | <b>Bocult</b> : Your profile will open. There is a great deal of information available in your       |
|      | profile. See also                                                                                    |
|      | How to Change Your Profile Photo or Cover Image                                                      |
|      | What's in Your Timeline?                                                                             |
|      | How do I Change My Notification Setting                                                              |
|      | How do I Cancel My Membership                                                                        |
|      | <ul> <li>How do I make sure my settings are set so my wrangler can see my contact</li> </ul>         |
|      | information                                                                                          |
|      | How do I Cancel a Booking                                                                            |
|      |                                                                                                    |
|      | And everything having to do with any event YOU create                                                |
|      | How do I Download a List of Attendees for my Event                                                   |
|      | How do I Submit Attendance for my Event                                                              |
|      | How do I Manage the Waitlist for my Event                                                            |
|      | How do I Send Receipts when my Event is Finished                                                     |
|      |                                                                                                    |
| 2    | In order to retrieve your Membership Certificate, click Print Options.                               |
|      | Sister Number : 15336   Member Since :                                                               |
|      | • Active                                                                                             |
|      |                                                                                                    |
|      | Timeline Profile My Calendar Message Notifications 1 Gallery Settings                                |
|      |                                                                                                    |
|      | Member into Trailer into Profile Photos Print Options                                                |
|      | User Infomation                                                                                      |
|      |                                                                                                    |
|      | Result: Your certificate will appear.                                                                |

Sisters on the R

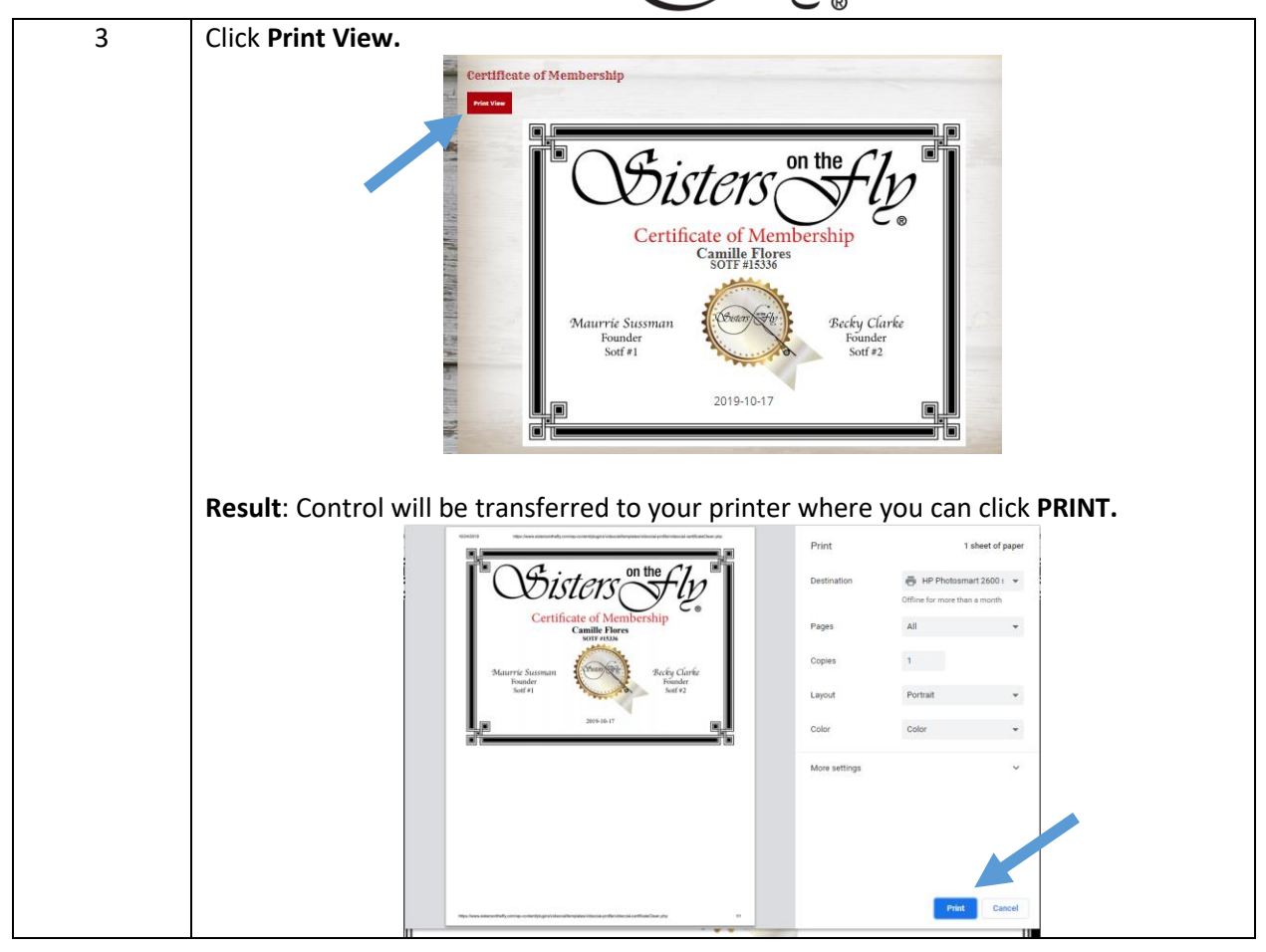